# **Recursos a executar**

help.fracttal.com/hc/pt-pt/articles/25021988067213-Recursos-a-executar

Este **submódulo** nos permite analisar os diferentes tipos de recursos provenientes do planeamento de tarefas, tanto em termos de **quantidades, custos e origem**, seja do **inventário, recursos humanos ou serviços**, que serão executados de acordo com os períodos estipulados no planeamento prévio. O detalhe destes resultados é apresentado de forma **parametrizada** em períodos de tempo como **dias, semanas ou meses**.

| ≡                                      |                |                        |                  |           |                 |                  |             |                |                |           |                 |                |           |                  |           |                  |                       | <b>A</b>         | R             | JC           | ~               |
|----------------------------------------|----------------|------------------------|------------------|-----------|-----------------|------------------|-------------|----------------|----------------|-----------|-----------------|----------------|-----------|------------------|-----------|------------------|-----------------------|------------------|---------------|--------------|-----------------|
| Recursos Executados                    | 层 Tabe         | la Dinâm               | ica de (         | Custos    | ල               | Recurs           | sos a E     | xecutar        |                |           |                 |                |           |                  |           | 1-05 / 202       | 5-03-04               |                  | 0 =           |              | •               |
| 🕓 Quantidade 🗸 💥 S                     | Serviços v     |                        |                  |           |                 |                  |             |                |                |           |                 |                |           |                  |           |                  |                       | D                | ia            | ~ É          | Ð               |
|                                        |                |                        | S                | emana     | 10 - Te<br>05/: | rça-feir<br>2024 | a, març     | ço             | Sen            | nana 11   | - Seg           | unda-fe        | ira, ma   | rço 11/:         | 2024      | Sem              | iana 12               | - Segui          | nda-feir      | a, març      | ;o 18/          |
| Descrição                              |                | Unidade                | Ter<br>05        | Qua<br>06 | Qui<br>07       | Sex<br>08        | Sáb<br>09   | Dom<br>10      | Seg<br>11      | Ter<br>12 | Qua<br>13       | Qui<br>14      | Sex<br>15 | Sáb<br>16        | Dom<br>17 | Seg<br>18        | Ter<br>19             | Qua<br>20        | Qui<br>21     | Sex<br>22    | Sáb<br>23       |
| <ul> <li>Services</li> </ul>           |                |                        |                  |           |                 |                  |             |                | 1,00           |           |                 |                |           |                  |           |                  | 1,00                  |                  | 1,50          |              |                 |
|                                        |                |                        |                  |           |                 |                  |             |                |                |           |                 |                |           |                  |           |                  |                       |                  |               |              |                 |
|                                        |                |                        |                  |           |                 |                  |             |                |                |           |                 |                |           |                  |           |                  |                       |                  |               |              |                 |
|                                        |                |                        |                  |           |                 |                  |             |                |                |           |                 |                |           |                  |           |                  |                       |                  |               |              |                 |
|                                        |                |                        |                  |           |                 |                  |             |                |                |           |                 |                |           |                  |           |                  |                       |                  |               |              |                 |
|                                        |                |                        |                  |           |                 |                  |             |                |                |           |                 |                |           |                  |           |                  |                       |                  |               |              |                 |
|                                        |                |                        |                  |           |                 |                  |             |                |                |           |                 |                |           |                  |           |                  |                       |                  |               |              |                 |
| A mostrar 1 - 8 de muitos A corrog     | ar main        |                        |                  |           |                 |                  |             |                |                |           |                 |                |           |                  |           |                  |                       |                  |               |              |                 |
| A mostral P o de matos <u>A carreg</u> | <u>ai mais</u> |                        |                  |           |                 |                  |             |                |                |           |                 |                |           |                  |           |                  |                       |                  |               |              |                 |
| 📀 Recursos Executados 🛛 🗮 Tabela D     | inâmica de Cus | tos 🐼 F                | Recursos a       | Executar  |                 |                  |             |                |                |           |                 |                |           |                  |           | - Data A         | gendada<br>2024-03-05 | / 2025-03-0-     | 4 🛗           | و <u>ب</u> ن | -0-             |
| 🕚 Quantidade 🗸 💥 Serviços 🗸            |                |                        |                  |           |                 |                  |             |                |                |           |                 |                |           |                  |           |                  |                       |                  | Dia           | a ~          | <b>B</b>        |
| Quantidade<br>Susto                    | Sem            | ana 10 - Terç<br>05/20 | ;a-feira, ma     | irço      | Semar           | na 11 - Seg      | junda-feir  | a, março 1     | 1/2024         | Seman     | a 12 - Se       | gunda-fei      | ra, março | 18/2024          | Semar     | na 13 - Seg      | unda-feira,           | , março 25       | 5/2024        | Sema         | .na 14 - S      |
| Descrição Unic                         | lade Ter Q     | ua Qui<br>16 07        | Sex Sái<br>08 09 | Dom<br>10 | Seg<br>11       | Ter Qua<br>12 13 | u Qui<br>14 | Sex Sa<br>15 1 | áb Dom<br>6 17 | Seg<br>18 | Гег Qu<br>19 20 | ua Qui<br>D 21 | Sex 5     | iáb Dom<br>23 24 | Seg<br>25 | Ter Qua<br>26 27 | Qui<br>28             | Sex Sái<br>29 30 | b Dom<br>) 31 | Seg 7        | Fer Qu<br>02 03 |
| ∧ Services                             |                |                        |                  |           | 1,00            |                  |             |                |                | 1,        | 00              | 1,50           |           |                  | 1         | ,00              |                       |                  |               | 1/           | ,00             |
|                                        |                |                        |                  |           |                 |                  |             |                |                |           |                 |                |           |                  |           |                  |                       |                  |               |              |                 |
|                                        |                |                        |                  |           |                 |                  |             |                |                |           |                 |                |           |                  |           |                  |                       |                  |               |              |                 |
|                                        |                |                        |                  |           |                 |                  |             |                |                |           |                 |                |           |                  |           |                  |                       |                  |               |              |                 |
|                                        |                |                        |                  |           |                 |                  |             |                |                |           |                 |                |           |                  |           |                  |                       |                  |               |              |                 |

| Recursos Execu               | tados 📑 Tabela Dinâmic                                                                         | a de      | Custos    | ⊚               | Recurs            | sos a E   | xecutar   |           |           |           |           |           |           |           |           |           |           |           |           |           |           |           |           | Data Ag   | endada<br>2024-03-0 | 15 / 202  | 5-03-04   | (iii)       | 0 =       | <u>0</u> <u>.</u> |          |
|------------------------------|------------------------------------------------------------------------------------------------|-----------|-----------|-----------------|-------------------|-----------|-----------|-----------|-----------|-----------|-----------|-----------|-----------|-----------|-----------|-----------|-----------|-----------|-----------|-----------|-----------|-----------|-----------|-----------|---------------------|-----------|-----------|-------------|-----------|-------------------|----------|
| () Quantidade v              | <ul> <li>Serviços ~</li> <li>Inventário</li> <li>Recursos Humanos</li> <li>Serviços</li> </ul> | s         | Semana    | 10 - Te<br>05/: | erça-feir<br>2024 | ra, març  | ;0        | Sem       | iana 11   | - Segu    | nda-fei   | ira, ma   | irço 11/2 | 2024      | Sen       | nana 12   | - Segu    | nda-fei   | ra, mar   | ;0 18/2   | 1024      | Sem       | iana 13   | - Segu    | nda-feir            | a, mar    | ço 25/2   | Dia<br>2024 | a<br>Ser  | ∼ 🔊               | - Si     |
| Descrição                    | Unidade                                                                                        | Ter<br>05 | Qua<br>06 | Qui<br>07       | Sex<br>08         | Sáb<br>09 | Dom<br>10 | Seg<br>11 | Ter<br>12 | Qua<br>13 | Qui<br>14 | Sex<br>15 | Sáb<br>16 | Dom<br>17 | Seg<br>18 | Ter<br>19 | Qua<br>20 | Qui<br>21 | Sex<br>22 | Sáb<br>23 | Dom<br>24 | Seg<br>25 | Ter<br>26 | Qua<br>27 | Qui<br>28           | Sex<br>29 | Sáb<br>30 | Dom<br>31   | Seg<br>01 | Ter<br>02         | Qu<br>O: |
| <ul> <li>Services</li> </ul> |                                                                                                |           |           |                 |                   |           |           | 1,00      |           |           |           |           |           |           |           | 1,00      |           | 1,50      |           |           |           |           | 1,00      |           |                     |           |           |             |           | 1,00              |          |
|                              |                                                                                                |           |           |                 |                   |           |           |           |           |           |           |           |           |           |           |           |           |           |           |           |           |           |           |           |                     |           |           |             |           |                   |          |
|                              |                                                                                                |           |           |                 |                   |           |           |           |           |           |           |           |           |           |           |           |           |           |           |           |           |           |           |           |                     |           |           |             |           |                   |          |
|                              |                                                                                                |           |           |                 |                   |           |           |           |           |           |           |           |           |           |           |           |           |           |           |           |           |           |           |           |                     |           |           |             |           |                   |          |
|                              |                                                                                                |           |           |                 |                   |           |           |           |           |           |           |           |           |           |           |           |           |           |           |           |           |           |           |           |                     |           |           |             |           |                   |          |
|                              |                                                                                                |           |           |                 |                   |           |           |           |           |           |           |           |           |           |           |           |           |           |           |           |           |           |           |           |                     |           |           |             |           |                   |          |
|                              |                                                                                                |           |           |                 |                   |           |           |           |           |           |           |           |           |           |           |           |           |           |           |           |           |           |           |           |                     |           |           |             |           |                   |          |

### 1. Localizar o Filtro de Data

No canto superior direito do ecrã, encontrará um menu suspenso intitulado "Data Agendada". Este menu permite selecionar e aplicar diferentes filtros de data.

#### 2. Selecionar o Filtro de Data Desejado

Ao clicar no menu "Data Agendada", estarão disponíveis as seguintes opções:

- Data Agendada: Mostra os recursos com base na data em que foram programados para execução.
- Data de Criação: Filtra os recursos com base na data em que foram criados no sistema.
- Data Inicial: Mostra os recursos com base na data de início planeada para a execução.
- **Data Final:** Apresenta os recursos com base na data final prevista para a execução.

| 📀 Recursos Executados 🛛 👼 Tabela Dinân | nica de   | Custos    | ۲                | Recurs           | sos a E   | ecutar    |           |                                          |           |           |           |           |           |                                          |           |           |           |           |           |           |           |                               | Data Ag           | endada<br>2024-03- | 05 / 2025 | 5-03-04   |           | 0 =       | D         | ,      |
|----------------------------------------|-----------|-----------|------------------|------------------|-----------|-----------|-----------|------------------------------------------|-----------|-----------|-----------|-----------|-----------|------------------------------------------|-----------|-----------|-----------|-----------|-----------|-----------|-----------|-------------------------------|-------------------|--------------------|-----------|-----------|-----------|-----------|-----------|--------|
| 🔿 Quantidade 👻 % Serviços 👻            |           |           |                  |                  |           |           |           |                                          |           |           |           |           |           |                                          |           |           |           |           |           |           |           | Data<br>Data                  | Agenda<br>de Cria | ada<br>ção         |           |           | Dia       | 3         | ~         |        |
|                                        | 5         | Semana    | 10 - Ter<br>05/2 | rça-feir<br>2024 | a, març   | 0         | Sem       | Semana 11 - Segunda-feira, março 11/2024 |           |           |           |           |           | Semana 12 - Segunda-feira, março 18/2024 |           |           |           |           |           | 024       | Se        | Data de Inicio<br>Data de Fim |                   |                    | ra, man   | Semana 1  |           | 4 -       |           |        |
| Descrição Unidade                      | Ter<br>05 | Qua<br>06 | Qui<br>07        | Sex<br>08        | Sáb<br>09 | Dom<br>10 | Seg<br>11 | Ter<br>12                                | Qua<br>13 | Qui<br>14 | Sex<br>15 | Sáb<br>16 | Dom<br>17 | Seg<br>18                                | Ter<br>19 | Qua<br>20 | Qui<br>21 | Sex<br>22 | Sáb<br>23 | Dom<br>24 | Seg<br>25 | Ter<br>26                     | Qua<br>27         | Qui<br>28          | Sex<br>29 | Sáb<br>30 | Dom<br>31 | Seg<br>01 | Ter<br>02 | C<br>I |
| ∧ Services                             |           |           |                  |                  |           |           | 1,00      |                                          |           |           |           |           |           |                                          | 1,00      |           | 1,50      |           |           |           |           | 1,00                          |                   |                    |           |           |           |           | 1,00      |        |

### 3. Escolher o Período (Dia/Semana/Mês)

Ao lado do menu **"Data Programada"**, existe outro **menu suspenso** com as opções de período: **Dia, Semana e Mês**. Selecione a opção desejada para refinar ainda mais a sua filtragem.

**Exemplo:** Se selecionar **"Data Agendada"** e **"Semana"**, o sistema apresentará os recursos programados para a semana atual.

| ≡                                               |                |           |           |                  |                 |                                |           |           |           |           |           |           |           |           |           |           | <b>F</b>         | R                    | J   | <b>c</b> ~ |
|-------------------------------------------------|----------------|-----------|-----------|------------------|-----------------|--------------------------------|-----------|-----------|-----------|-----------|-----------|-----------|-----------|-----------|-----------|-----------|------------------|----------------------|-----|------------|
| Recursos Executados                             | Custos         | ලි        | Recurs    | ios a Ex         | kecutar         | - Data Agendada<br>~ 2024-03-0 |           |           |           |           |           |           |           | 5-03-04   | <b>.</b>  | 0         | <b>_</b>         | 0- <b>-</b><br>-0-   |     |            |
| 🕓 Quantidade 🗸 🎇 S                              | Serviços ~     |           |           |                  |                 |                                |           |           |           |           |           |           |           |           |           |           |                  | Dia                  | ^   | Ø          |
|                                                 |                | S         | emana ^   | 10 - Ter<br>05/2 | rça-feir<br>024 | a, març                        | 0         | Sem       | ana 11    | - Segur   | nda-feii  | a, mar    | ço 11/2   | 2024      | Sem       | iana 12   | - Se 3           | Dia<br>Semana<br>Mês | a g | rço 18/    |
| Descrição                                       | Unidade        | Ter<br>05 | Qua<br>06 | Qui<br>07        | Sex<br>08       | Sáb<br>09                      | Dom<br>10 | Seg<br>11 | Ter<br>12 | Qua<br>13 | Qui<br>14 | Sex<br>15 | Sáb<br>16 | Dom<br>17 | Seg<br>18 | Ter<br>19 | <b>Qua</b><br>20 | 21                   | 22  | Sáb<br>23  |
| <ul> <li>Services</li> </ul>                    |                |           |           |                  |                 |                                |           | 1,00      |           |           |           |           |           |           |           | 1,00      |                  | 1,50                 |     |            |
|                                                 |                |           |           |                  |                 |                                |           |           |           |           |           |           |           |           |           |           |                  |                      |     |            |
|                                                 |                |           |           |                  |                 |                                |           |           |           |           |           |           |           |           |           |           |                  |                      |     |            |
|                                                 |                |           |           |                  |                 |                                |           |           |           |           |           |           |           |           |           |           |                  |                      |     |            |
|                                                 |                |           |           |                  |                 |                                |           |           |           |           |           |           |           |           |           |           |                  |                      |     |            |
|                                                 |                |           |           |                  |                 |                                |           |           |           |           |           |           |           |           |           |           |                  |                      |     |            |
|                                                 |                |           |           |                  |                 |                                |           |           |           |           |           |           |           |           |           |           |                  |                      |     |            |
|                                                 |                |           |           |                  |                 |                                |           |           |           |           |           |           |           |           |           |           |                  |                      |     |            |
| A mostrar 1 - 8 de muitos <mark>A carreg</mark> | <u>ar mais</u> |           |           |                  |                 |                                |           |           |           |           |           |           |           |           |           |           |                  |                      |     |            |

## 4. Definir a Data Inicial e Final

À **direita do menu de período**, encontrará um **ícone de calendário**. Clique nele para escolher a **data inicial e a data final** do período que deseja visualizar.

### 5. Aplicar os Filtros

Após selecionar os filtros e o período desejado, o sistema **aplicará automaticamente** as alterações e exibirá os recursos correspondentes.